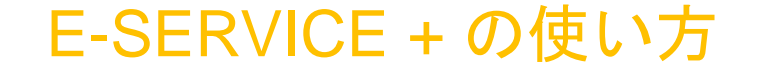

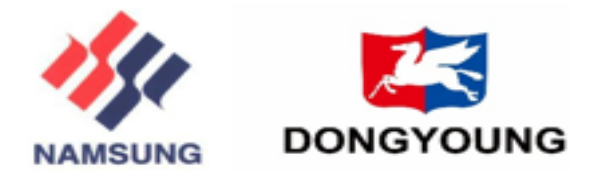

# 南星海運ジャパン株式会社

# •B/L訂正の手順と注意事項

NAMSUNG SHIPPING CO., LTD. / DONGYOUNG SHIPPING CO., LTD.

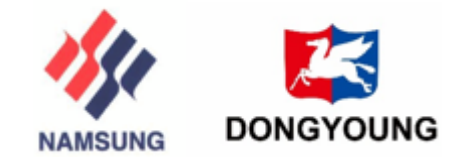

## B/L訂正手順と注意事項

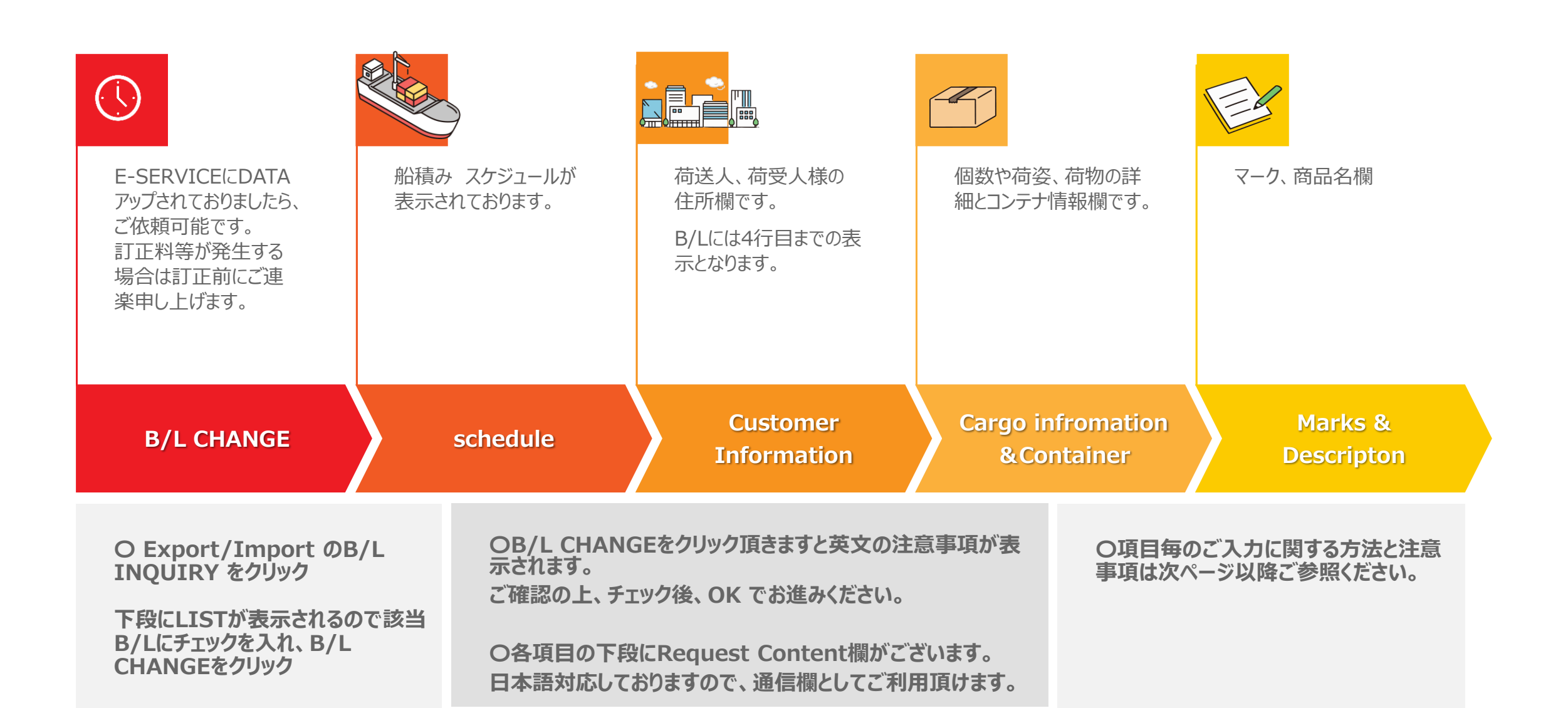

## E-SERVICE メニュー画面

B/L訂正は B/L Changeからリクエストをお願いいたします。

### LOG IN後、Export/Import - B/L Inquiry - B/L Change

| Export Import 2024-08-08  Convert VGM in | Special Cargo Loading<br>Inquiry<br>-DG Cargo<br>-OOG Cargo | VGM Input/Change<br>MRN/MSN/Call<br>Sign<br>D/O<br>-B/L Surrender<br>Check | Tariff |  | Inquiry<br>agement (My Menu) > |
|------------------------------------------|-------------------------------------------------------------|----------------------------------------------------------------------------|--------|--|--------------------------------|
| B/L Change VGM In                        |                                                             |                                                                            |        |  | agement (My Menu)              |

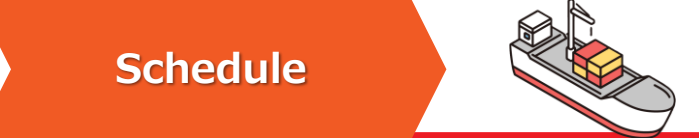

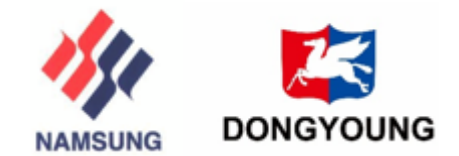

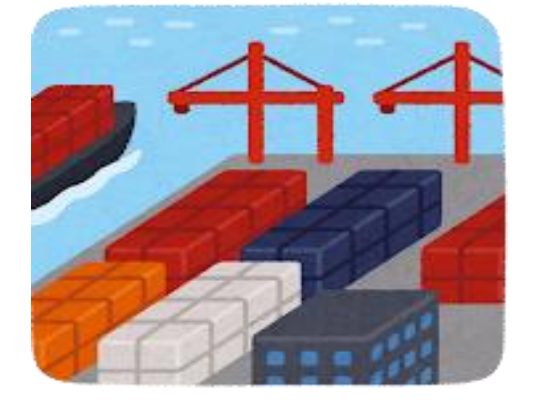

After欄へ訂正内容をご記入 ください。

Request Content欄は日本 語入力可能です。

| Vessel Voyage                                                                                        |                                | Departure/Arrival                                                                              | ETD / ETA                            | Т/Т                                                                                                  | Document<br>Closing                                        | Cargo Closing         | PIC of B/L       |
|----------------------------------------------------------------------------------------------------|--------------------------------|------------------------------------------------------------------------------------------------|--------------------------------------|----------------------------------------------------------------------------------------------------|------------------------------------------------------------|-----------------------|------------------|
| CIFIC BUSAN 2449W                                                                                    | SEA                            | KOBE, JAPAN<br>KICT (KOBE INTERNATIONAL CONTAINER TERM<br>BUSAN, KOREA<br>KBCT(BPT SINSEONDAE) | 2024-08-14 22:00<br>2024-08-17 07:00 | 2Day 9Hour                                                                                           | 2024-08-11<br>(15:00)                                      | 2024-08-13<br>(18:00) |                  |
| efore                                                                                                |                                |                                                                                                |                                      | After                                                                                                |                                                            |                       |                  |
|                                                                                                    |                                |                                                                                                |                                      |                                                                                                    |                                                            |                       |                  |
| Place of Receipt                                                                                     | KOBE                           |                                                                                                |                                      | Place of Receipt                                                                                     | KOBE, JPAAN                                                |                       | P                |
| Place of Receipt<br>Port of Loading                                                                  | KOBE                           |                                                                                                |                                      | Place of Receipt<br>Port of Loading                                                                  | KOBE, JPAAN<br>KOBE, JAPAN                                 |                       | I<br>I           |
| Place of Receipt<br>Port of Loading<br>Port of Discharging                                           | KOBE<br>KOBE<br>BUSAN          |                                                                                                |                                      | Place of Receipt<br>Port of Loading<br>Port of Discharging                                           | KOBE, JPAAN<br>KOBE, JAPAN<br>BUSAN, KOREA                 |                       | 1<br>1<br>1      |
| Place of Receipt<br>Port of Loading<br>Port of Discharging<br>Place of Delivery                      | KOBE<br>KOBE<br>BUSAN<br>BUSAN |                                                                                                |                                      | Place of Receipt<br>Port of Loading<br>Port of Discharging<br>Place of Delivery                      | KOBE, JPAAN<br>KOBE, JAPAN<br>BUSAN, KOREA<br>BUSAN, KOREA |                       | 1<br>1<br>1<br>1 |
| Place of Receipt<br>Port of Loading<br>Port of Discharging<br>Place of Delivery<br>Final Destination | KOBE<br>KOBE<br>BUSAN<br>BUSAN |                                                                                                |                                      | Place of Receipt<br>Port of Loading<br>Port of Discharging<br>Place of Delivery<br>Final Destination | KOBE, JPAAN<br>KOBE, JAPAN<br>BUSAN, KOREA<br>BUSAN, KOREA |                       |                  |

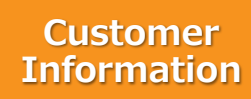

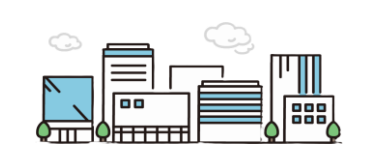

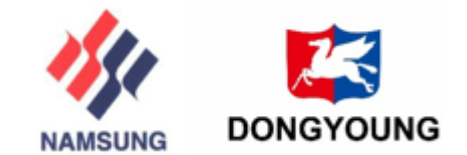

B/L面上には4行目までし<sup>\*</sup> か表示されませんので、4 行目の最後に「\*\*」な どでDescription欄等へつ なげてください。

50桁まで入力可能です。 それ以上入力されますと 自動改行となります。

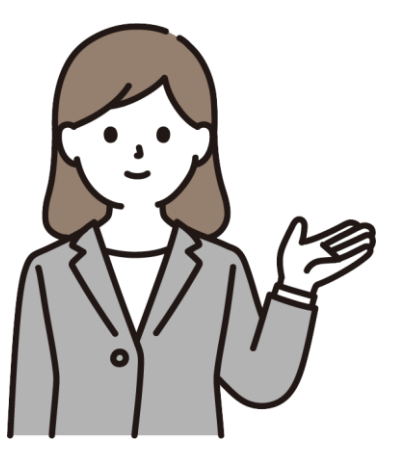

| Customer Information                        | B/L上には4行目までの内容が表示されます。                      |
|---------------------------------------------|---------------------------------------------|
| Before                                      | After                                       |
| * Shipper / Export                          | • Shipper / Export                          |
| NAMSUNG SHIPPING JAPAN,LTD.<br>TOKYO, JAPAN | NAMSUNG SHIPPING JAPAN,LTD.<br>TOKYO, JAPAN |
| * Consignee                                 | *Consignee                                  |
| namsung shipping co.ltd<br>BUSAN            | namsung shipping co.ltd<br>BUSAN            |
| * Notify Party                              | • Notify Party                              |
| SAME AS CONSIGNEE                           | SAME AS CONSIGNEE                           |
| Request Content Request Content             |                                             |
|                                             | Less than 40 characters                     |

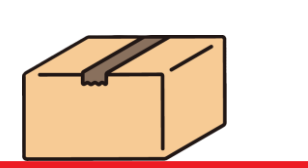

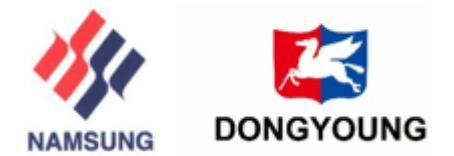

#### Cargo information

### Package Unitの訂正は 必ずQ虫眼鏡からお願いします。 して下さい。 Package Unit Code Description CNTRS Inquiry No. Code 1 GT CNTRS ° íj 、 リカ クセ Apply Close 個数、荷姿、W/T、M3は次の CONTAINER 欄にもございます。 合わせて変更依頼をお願いします。

| 2                              |                  |    |             | After                              |                  |              |  |
|--------------------------------|------------------|----|-------------|------------------------------------|------------------|--------------|--|
| ackage Count                   |                  |    | 6           | Package Count                      |                  | 6            |  |
| Package Unit                   | CNTRS            | Q  | GT          | Package Unit                       | CNTRS Q GT       |              |  |
| Gross Weight                   |                  |    | 17,700.0000 | Gross Weight                       |                  | 17,700.0000  |  |
| Measuremet                     |                  |    |             | Measuremet                         |                  |              |  |
| Cargo Style                    | Empty CNTR       |    | $\sim$      | Cargo Style                        | Empty CNTR       | ~            |  |
| PPD / CLT                      | Prepaid          |    | $\sim$      | PPD / CLT                          | Prepald          | ~            |  |
| Service Term                   | СҮ 🗸             | СҮ | $\sim$      | Service Term                       | СҮ 🗸 СҮ          | $\checkmark$ |  |
| HS Code                        |                  |    |             | HS Code                            |                  |              |  |
| epresentative<br>ds(Full Name) | EMPTY CONTAINERS |    |             | Representative<br>Goods(Full Name) | EMPTY CONTAINERS |              |  |
| LINE / HOUSE                   | EMPTY            |    | ~           | LINE / HOUSE                       | EMPTY            | ~            |  |
|                                |                  |    |             |                                    |                  |              |  |
| st Content                     | Request Content  |    |             |                                    |                  |              |  |

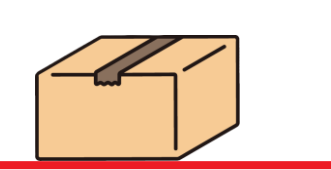

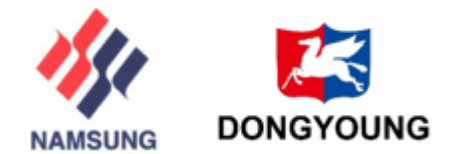

Container

#### Container

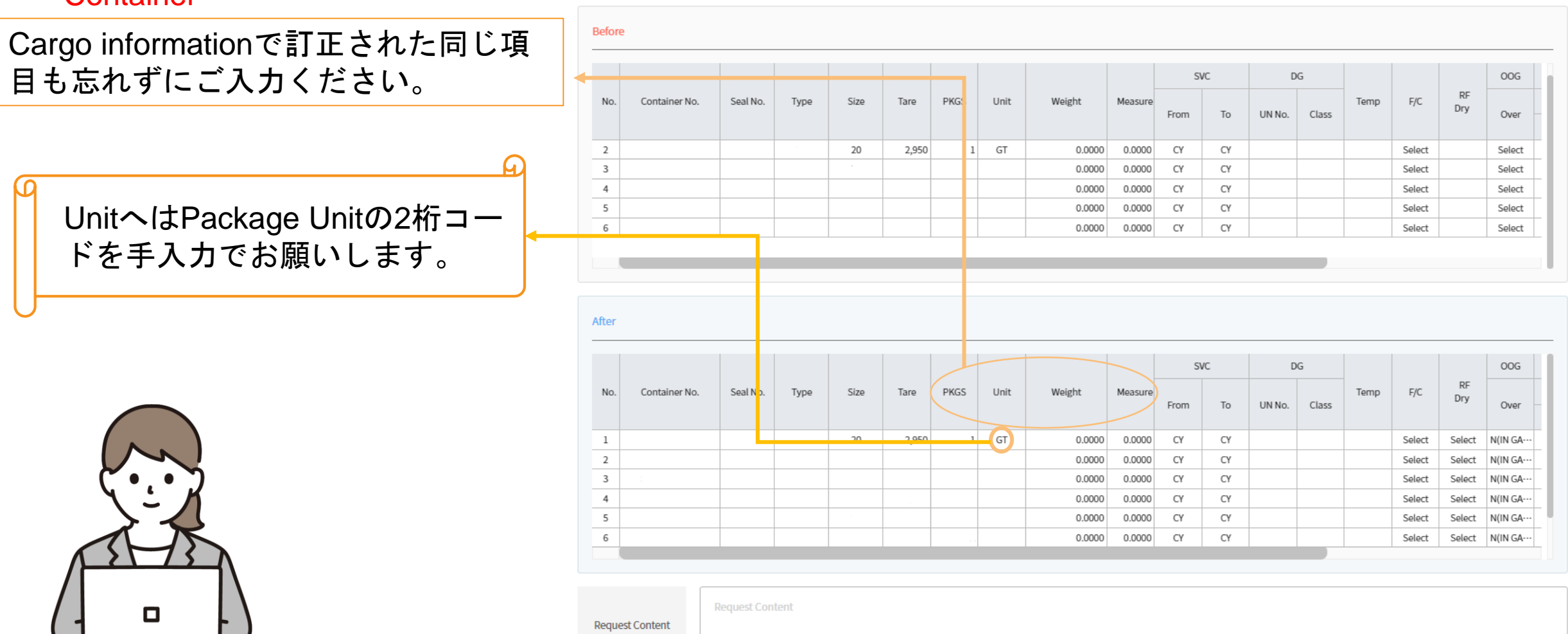

Less than 40 characters

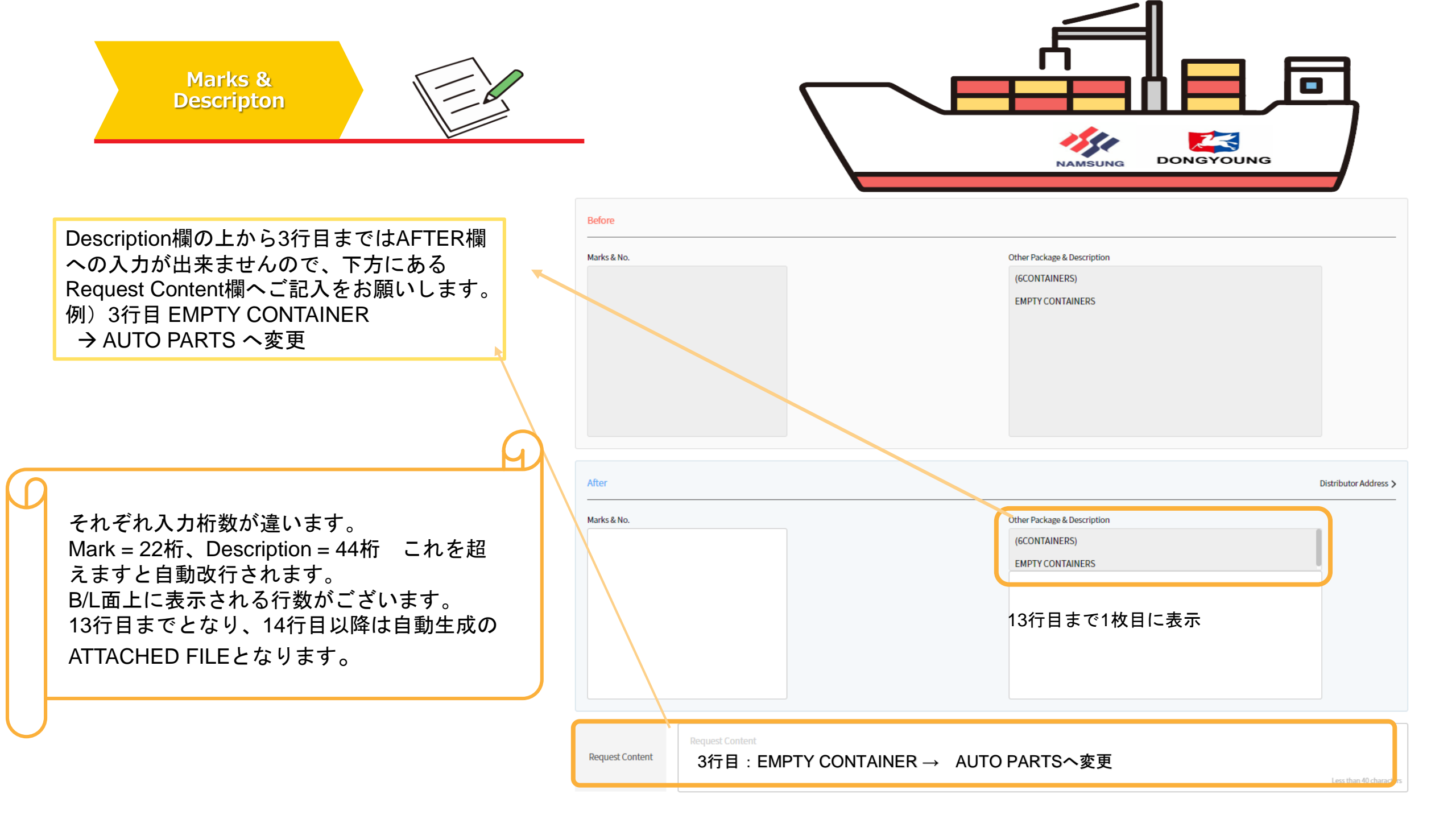

| Request content                    |              | $\frown$     |                       | Less than 40 characters                        |
|------------------------------------|--------------|--------------|-----------------------|------------------------------------------------|
|                                    |              | Select       |                       |                                                |
|                                    |              | DG           |                       |                                                |
|                                    |              | B/L          |                       |                                                |
|                                    |              | B/L & E/P    |                       |                                                |
|                                    |              | B/L & CNTR   |                       |                                                |
| File Upload                        |              | E/P          | Flease make sure to s | elect the dangerous goods file as Division DG. |
| Total, 1                           |              | RIDER        |                       |                                                |
|                                    |              | VGM          |                       | Add Del Down                                   |
| No. Flg File Name                  | File Size(MB | CNTR         | Update User           | Update Date                                    |
| 1 🖸 🗌 TMK24I00155-WAYBILL-rev1.pdf | 1.5          | Select ^     |                       |                                                |
|                                    |              | $\checkmark$ |                       |                                                |
|                                    |              |              |                       |                                                |

添付ファイルをするときにはDIVの選択が必要となります。 選択しないで送信されますと下記のアラートがでますので、ご注意ください。

Alert Please select the division of the file attachment.

# **Confirm Request**

| File Cize/MD) |      |             |             |
|---------------|------|-------------|-------------|
| File Size(MD) | DIV  | Update User | Update Date |
|               |      |             |             |
| le            | here | here        | here        |

• AFTER 欄への入力が終わりましたら右下のConfirm Requestをクリックして下さい。

以上がご入力するにあたっての注意事項となります。

訂正リクエストは弊社にてその可否を確認致します。 問題が無ければそのまま承認となります。 訂正料等発生する場合は、訂正前にお知らせいたします。

ご不明な点はこちらのメールアドレスへご連絡をお願い申し上げます。 <u>tyobl@nsl-japan.co.jp</u>

#### 南星海運ジャパン株式会社

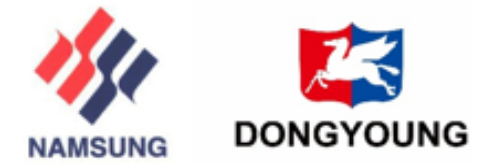